# RFU GMS Player Registration

#### Register a Player

First step is to get the parent to complete the 'RFU's Young Player Registration' form.

This form will be the basis that you get all the information from.

#### RUGBY FOOTBALL UNION

RFU Registration Number Of known

YOUNG PLAYER REGISTRATION FORM

This from shead the completed for all ploym within the club who NOT provisionly registrand with the NPU, are ne-registrating articles a three shots assochatoms. Please complete each societion in BLOCK CAPTEALS and return to your Cabb Registration Officer along with TWO pumperts size photographs. Please tick where appropriate in New Registration in Res-registration. In Data Amendment in Oth Transfer

|                                                                                                    | Surn                                                                                                    | une:                                                                                                    |                                                                                                    | D.O.B.                                                                                                    |  |  |
|----------------------------------------------------------------------------------------------------|----------------------------------------------------------------------------------------------------|----------------------------------------------------------------------------------------------------|----------------------------------------------------------------------------------------------------|----------------------------------------------------------------------------------------------------|--|--|
| Home Address:                                                                                                    |                                                                                                    | Postcode:                                                                                                    |                                                                                                    |                                                                                                    |  |  |
| Malaffermale                                                                                                    | Home Tel-                                                                                                    |                                                                                                    | Mahile                                                                                                    | Tel:                                                                                                    |  |  |
| Email address:                                                                                                    |                                                                                                    |                                                                                                    |                                                                                                    |                                                                                                    |  |  |
| Ethnic Origin (Rease tick (y) where<br>White block Street Street<br>White block Street Street<br>White Other Minute V<br>Chines Minute Street Street<br>Street Street Street<br>Street Street<br>Street Street Street<br>Street Street Street<br>Street Street Street<br>Street Street Street<br>Street Street Street Street<br>Street Street Str | appropriate/c-<br>Value & Hask Caribboan<br>Value & Hask African<br>Value & Asian<br>Mare                                                                                                    | Anisa and A<br>  Anisa and A<br>  Anisa and A<br>  Anisa and A<br>  Anisa and A                                                                                                    | haine British: Inden<br>Heine British: Palistan<br>Heine British: Ranglaher<br>Heine British: Other                                                                                                    | Black or Black Bridde Caribbean     Black or Black Bridde Afrea     Black or Black Bridde Afrea     Cher Stheir Group                                                                                                    |  |  |
| Previous Rugby (Jub (d any)                                                                                                    | Representati                                                                                                    | ve Playing Histor                                                                                                    | ry (please give date                                                                                                    | s etc., using a separate sheet if necessary)                                                                                                    |  |  |
| PlayingPosition: Unspecified                                                                                                    | Front Row                                                                                                    | Forward                                                                                                    | Back                                                                                                    | Plays at school: 🛛 Yes 🔲 No                                                                                                    |  |  |
| Medical Conditions/allergies (Asthe<br>(Completing this section is not obligated)                                                                                                    | na, Epilepsy, Allergi<br>tory but the RFU in (                                                                                                    | ie to penicillin) Pl<br>the interests of ch                                                                                                    | lease give full deta<br>ild safety strongly                                                                                                    | ils using seperate sheet if necessary:<br>recommend that you do so).                                                                                                    |  |  |
| Name of Parent/Guardian:-                                                                                                    |                                                                                                    |                                                                                                    | -                                                                                                    |                                                                                                    |  |  |
| Address of Parent/Guardian (if diffe                                                                                                    | erent from above):                                                                                                    | <                                                                                                    |                                                                                                    | : 0000 - 300                                                                                                    |  |  |
|                                                                                                    |                                                                                                    |                                                                                                    |                                                                                                    | Postcode:                                                                                                    |  |  |
| Contact Telephone Number:                                                                                                    | -                                                                                                    | Emails                                                                                                    | eldress:                                                                                                    | Proteode:                                                                                                    |  |  |
| Contact Telephone Number:<br>School/Education Establishment Na                                                                                                    | ene and Address:                                                                                                    | Emails                                                                                                    | eldress:                                                                                                    | Postcode:                                                                                                    |  |  |
| Contact Telephone Number:<br>School/Education Establishment Na<br>Contact Number:                                                                                                    | ene and Address:                                                                                                    | Email :<br>Postcode:                                                                                                    | eldress:                                                                                                    | Postcode:                                                                                                    |  |  |
| Contact Telephone Number:<br>School/Education Establishment Na<br>Contact Number:<br>The RHU will not pass your personal data is<br>The RHU will not pass your personal data is<br>The RHU will not pass your personal data is<br>The RHU will not pass you have person<br>in Ny our about rady (includes guident<br>following persons:                                                                                                    | me and Address:<br>D<br>o any third parties with<br>of for regularcy ranse<br>also about consensity i<br>neluding anal, SMS or<br>traties and other units                                                                                                    | Email a<br>Postcode:<br>ATA PROTECT<br>a goat oscere.<br>a goat for the purpos<br>of by initial res., con<br>image messages etc:<br>es provided by the R                                                                                                    | oldresse<br>ION<br>es of your participation<br>of your participation<br>of the information at<br>01U and integroup whi                                                                                                    | Protocode:<br>In its raging land giving you relevant informa-<br>RFU may also use your personnal data for the<br>seet tickom (Reducting takens for the 2015 Raging<br>the may be of instruction to you. Tak has it you do                                                                                                    |  |  |
| Contact Telephone Number:<br>School/Education Establishment Na<br>Contact Number:<br>The RPU will not pass your personal data is<br>The RPU will not pass your personal data is<br>The RPU will not the data you have good<br>data by por about nagly (including inform<br>diversity persons), social data, coper<br>act was the ready on by decrease and (in<br>any associated companies and other cardin<br>arcive sets historization)                                                                                                    | erre and Address:<br>Do any third parties which<br>de for regulatory ranses<br>data about contensity is<br>holding on all, SMS or<br>holding on all, SMS or<br>holding on all, SMS or                                                                                                    | Email a<br>Postcode:<br>ATA PROTECT<br>at your consult.<br>a just for the purpose<br>upp initiative consults of<br>a provided by the R<br>image messages of c<br>and their products of                                                                                                    | uddresse:<br>ION<br>ess of your participati<br>chang convex()]. Th<br>other information ab<br>BUI and its group whi<br>BUI and its group which<br>and survices which m                                                                                                    | Protection:<br>in its registy (and giving you relevant informa-<br>2017) may also use your present data for the<br>set tickness (its distants for the 2015 Right)<br>set tickness (its distants for the 2015 Right)<br>ar official sponsers, related organizations and<br>up to of interest to you. Tick here if you want to                                                                                                    |  |  |
| Contact Telephone Number:<br>School/Education Establishment Na<br>Contact Number:<br>The RPU will not pass your personal data to<br>The RPU will not pass your personal data to<br>The RPU will not pass your personal data to<br>The RPU will not pass your personal data to<br>The RPU will not pass your personal data to<br>The RPU will not pass your personal data to<br>the RPU will not pass your personal data to<br>the RPU will not pass you have pass<br>diverse paragonal of the result<br>will data to the above in correct. In<br>the Reghy Feodball Union and its cent                                                                                                    | erre and Address:<br>D<br>to any third parties with<br>of for regularcy range<br>in dots of meridian and the<br>network of the second<br>tartistics and other servic<br>networks and second second<br>in second second second<br>agring this forces 1 ag<br>attiment body and the                                                                                                    | Email a<br>Postcode:<br>ATA PROTECT<br>or your cossue.<br>a part for the purpose<br>part of the purpose<br>and their postcoder to<br>provided by the fit<br>image messages etc.;<br>and their postcoder to<br>prove that the above<br>ratios of:                                                                                                    | eddresse<br>DON<br>see of your participation<br>ching courses, []. The<br>other information about on<br>BUI and its group which<br>and services which m<br>a manuel player can                                                                                                    | Protocode:<br>In in regist [and giving you release informa-<br>RPU may also use your personal data for the<br>set sistem (including taken for the 2015 Regist<br>th may be of instant to you. Tack here if you data<br>or official queases, related expectations and<br>up to of instant to you. Tack here if you ware so<br>in the becaust by the laws and resolutions of                                                                                                    |  |  |
| Contact Telephone Number:<br>School/Education Establishment Na<br>Contact Number:<br>The RPU will not pass your personal data is<br>The RPU will not pass your personal data is<br>The RPU will not pass your personal data is<br>The RPU will not pass your personal data is<br>The RPU will not pass your personal data is<br>the start of the start and the start of the<br>will be the start of the start of the start<br>will be the start of the start of the start<br>start of the start of the start of the start<br>will be start of the start of the start of the<br>maximum ach information.                                                                                                    | erre and Address:<br>D<br>to any third parties with<br>of for regularcy range<br>in duration and the second<br>testion and other servic<br>nethoding entail, SMS or<br>hades and other servic<br>including in the second second<br>in the second second second<br>attituent body and the                                                                                                    | Email a<br>Postcode:<br>NTA PROTECT<br>a your conset.<br>a part for the pupper<br>postcode by the R<br>image messages of:<br>a presided by the R<br>image messages of:<br>a presided by the R<br>image messages of:<br>a president predents of<br>a president predents of<br>a president president predents of<br>a president president predents of<br>a president president | oldress:<br>DON<br>es of your participati<br>ching convex.]]. Th<br>other information about<br>on the program of<br>the program of the pro-<br>set of the pro-<br>page of the pro-<br>page of the pro-<br>tect of the pro-<br>tect | Protective:<br>In a rangety [and giving you reformer informa-<br>RPU may also use your personal data for the<br>set ticken (including taken for the 2015 Rappy<br>th may be of instant to you. Tack here if you data<br>or official opcourse, related expansions and<br>up be of instant to you. Tack here if you want to<br>n be because by the laws and resolutions of<br>                                                                                                    |  |  |
| Contract Telephone Number:<br>School/Education Establishment No<br>Contract Number:<br>The RFU vill nor pass year parsonal data to<br>The RFU vill nor pass year parsonal data to<br>The RFU vill nor the data you have parcial<br>only you about any on the data to<br>the RFU vill nor pass year any sole have parcial<br>data to the sole of the sole of the sole<br>with view to react and sole of the sole of the<br>number and hadronation and its con<br>the Righty Football Union and its con<br>The club may wish to take platon or vide<br>parasene indexnet fields in accept                                                                                                    | me and Address:<br>D<br>to any third parties with<br>a for regulary range<br>in deal or any state of the<br>statistic about consensity is<br>statistic and other unvice<br>indicating ontail, SMS or<br>tastistic and other unvice<br>indicating ontail, SMS or<br>tastistic and other unvice<br>indicating ontail, SMS or<br>tastistic and other unvice<br>indicating ontail, SMS or<br>tastistic and other unvice<br>indicating ontail, SMS or<br>tastistic and other unvice<br>indicating ontail, SMS or<br>tastistic and other unvice<br>tastistic and the state<br>of the team or play<br>to state unvice VFIS =<br>tastistic and the state<br>of the team or play<br>tastistic and the state<br>state of the team or play<br>tastistic and the state<br>state of the team or play<br>tastistic and the state of the state<br>state of the team or play<br>tastistic and the state of the state of                                                                                             | Emails<br>Postcode:<br>NTA PROTECT<br>of personal<br>image nonsupe of<br>a personal of the person<br>image nonsupe of<br>a deal of personal<br>or a deal personal<br>ranks of:                                                                                                    | eldresse<br>DON<br>tes of your participati<br>charge convex(1). Th<br>other information about on<br>the participation of the<br>DEI and its group with the<br>second sector which the<br>te named player can<br>can<br>can be addressed on the second<br>can be addressed on the second<br>can be addressed on the second<br>can be addressed on the second<br>can be addressed on the second<br>can be addressed on the second<br>can be addressed on the second<br>can be addressed on the second<br>can be addressed on the second<br>can be addressed on the second can be addressed<br>on the second can be addressed on the second<br>can be addressed on the second can be addressed on the second<br>can be addressed on the second can be addressed on the second<br>can be addressed on the second can be addressed on the second<br>can be addressed on the second can be addressed on the second<br>can be addressed on the second can be addressed on the second<br>can be addressed on the second can be addressed on the second<br>can be addressed on the second can be addressed on the second<br>can be addressed on the second can be addressed on the second can be addressed on the second<br>can be addressed on the second can be addressed on the second c                                                                                                    | Protectic:                                                                                                    |  |  |
| Contract Telephone Number:<br>School/Education Establishment Nu<br>Contract Number:<br>The RFU vill not pass year parsonal data to<br>The RFU vill not pass year parsonal data to<br>The RFU vill not pass year pays and data to<br>the RFU vill not pass year and the school of the<br>school of the school of the school of the<br>school of the school of the school of the<br>weard year by discretistic read (i)<br>Vield Cash, product, special of fun, open<br>weards of year by discretistic read (i)<br>Vield Cash, product, special of fun, open<br>weards of year by discretistic read (i)<br>Vield Cash, product, special of fun, open<br>was used and comparison and other cash<br>may matched comparison and other cash<br>may matched comparison and other cash<br>may matched comparison and the cash<br>of the club may with to take places or vide<br>prepares. Places indicate if this is a scept<br>Signed (player):                                                                                                    | me and Addresse<br>D<br>o any third parties with<br>of for regulary ranse<br>in the second second second<br>in the second second second<br>in the second second second<br>in the second second second<br>in the second second second<br>in the second second second<br>in the second second second<br>second second second second<br>second second second second second<br>second second second second second<br>second second second second second second<br>second second second second second second<br>second second second second second second second<br>second second second second second second second second<br>second second seco                                                                                                    | Email a<br>Postcode:<br>NTA PROTECT<br>or your consul-<br>, and for the peopo-<br>que protection of the peopo-<br>que protection of the peop<br>instants or, con-<br>stant her products or<br>and her products or<br>and her products or<br>prote that the above<br>rules of:<br>Non-Protection of the peop<br>NO. Please show                                                                                                    | eldresse<br>DON<br>to of your participati<br>ching conversion ab<br>181 and its group whi<br>hatformation about<br>participation about<br>participa                                                    | Protectic:<br>In in regist [and giving you relevant informa-<br>RPU may also use year personal data for the<br>set ticken (including ticken for the 2015 Regist<br>the may be of instruct to you. Tack here it you do<br>ar official questers, related expectations and<br>to be of instruct to you. Tack here it you<br>it hold instruct to you. Tack here it you<br>it hold instruct to you. Tack here it you<br>it hold instruct to you. Tack here it you<br>it hold instruct to you. Tack here it you<br>it hold instruct to you. Tack here it you<br>it hold instruct to you. Tack here it you<br>it hold instruct to you. Tack here it you<br>it hold its provide the set of the set of the set<br>matter with the club Stafeguarding Officer. |  |  |
| Contract Telephone Number:<br>School/Education Establishment Nu<br>Contract Number:<br>The RPU vill nor pass year personal data to<br>The RPU vill nor pass year personal data to<br>The RPU vill nor the data you have period<br>only you about raphy (including inform<br>dataving personal)<br>between the stable and you have period<br>work of cases and information.<br>Be used you by discretize and (i)<br>World Case, product, question of and<br>water to active and information.<br>Be used you by discretize and informa-<br>ment water to reach and information.<br>Be dealare that the above is correct. In your<br>the Raphy Football Union and its cent<br>The club may with to take platets or vide<br>perposes. Places include in if this is a corput<br>Signed (player):                                                                                                    | me and Addresse:<br>D<br>to any third parties with<br>d for regulary range<br>marked and the second of the<br>tasked of the second of the<br>tasked of the second of the<br>distinct body and the<br>marked of the second of the<br>second the second of the<br>second the second of the<br>tasked of the second of the<br>tasked of the<br>tasked of the second of the<br>tasked of the<br>tasked of | Emails<br>Postende:<br>NTA READENT<br>a por cosset:<br>a por of the peopo-<br>aging instant, or, or<br>and her products<br>and her products<br>and her products<br>and her products<br>proc that the above<br>rules of:<br>NA POSTENEE MARK                                                                                                    | eddresse<br>DON<br>to of your participati<br>or of your participati<br>of the information ab<br>the information ab<br>the information about<br>participation and only of the<br>e manuel player can<br>ensued player can<br>be and celebration<br>any addressional infor<br>Date:<br>Date:                                                                                                    | Protectic:<br>In in regist [and giving you referrant informa-<br>RTU may also use your personal data for the<br>set ticken (including ticken for the 2015 Regist)<br>the may be of instants by our, Tack here if you do<br>ar official questers, related experiations and up<br>its for illent to you. Tack here if you are<br>an official questers, related experiations and<br>to be bound by the laws and resolutions of<br>                                                                                                    |  |  |

Distribution: Please retain a copy of this document, send a copy to your CB Youth Registrat

## RFU GMS Log on,

#### $Log \ on \ to \ the \ RFU \ GMS \ System, \ https://gms.rfu.com/GMS/Account/Login$

| Log in                                                       | Support                                                      |
|--------------------------------------------------------------|--------------------------------------------------------------|
|                                                              | GMS                                                          |
| Please login by entering your details in the form below      | 0208 831 6651<br>(Monday-Friday 08:00-13:00 and 14.00-17.00) |
| * User Name                                                  | GMS@therfu.com                                               |
| jamesfarnfield                                               | Websites                                                     |
| * Password                                                   | clubwebsites@first-sports.com                                |
|                                                              | Online Payments                                              |
|                                                              | clubpayments@first-sports.com                                |
| Remember me?                                                 | 13.0.8.276                                                   |
| Login Forgot Password                                        | Information                                                  |
| If you are having problems please contact your administrator |                                                              |
|                                                              | Google Chrome                                                |

To register a player click on the 'Player Registration V12' either on the RFU GMS welcome screen or at the top left hand corner,

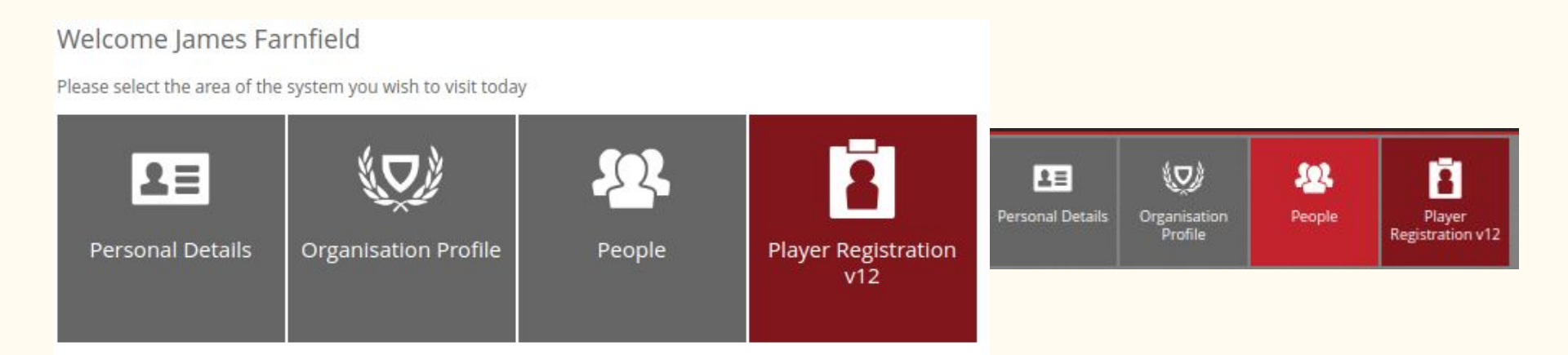

Click on 'Player Administration'

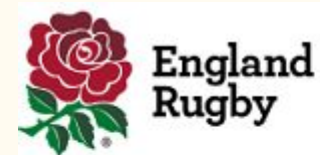

| My Clubhouse          | K Home Club Administration                                    |
|-----------------------|---------------------------------------------------------------|
| X Club Administration | Mr James Christopher Farnfield                                |
|                       | Welcome. Please select a screen from the options on the left. |

Another search to check the player is NOT registered, you do not need to do the search twice, both search option are being shown for this example.

Enter the player's details and if they are not registered click 'Add New' to start the registration process,

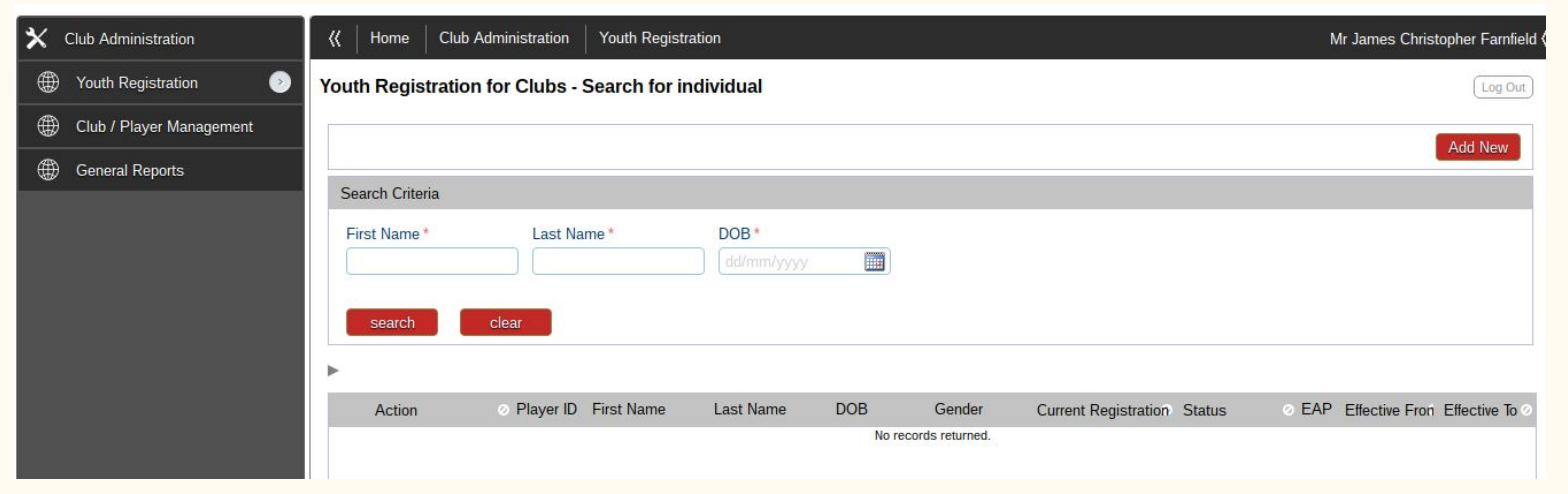

Fill in the boxes, all this information will come from the Registration Form the parents have already filled in.

| 巜   Home   Cl    | lub Administration Youth Registration |                 | Mr James Christopher Farnfield                                                                                                    |
|------------------|---------------------------------------|-----------------|----------------------------------------------------------------------------------------------------|
| outh Registrat   | tion for Clubs - Individual Details   |                 | (Log Out)                                                                                                    |
| Exit Bao         | :k                                    |                 | Next                                                                                                    |
| Personal Details |                                       | Address Details |                                                                                                    |
| Title            | Mr 👻                                  | Number          | [£]                                                                                                    |
| First Name *     | Rohan                                 | Building        | T a start and a start and a start a start a st |
| Other Name       |                                       | Address *       | Kingsdown                                                                                                    |
| Surname*         | Familie                               |                 |                                                                                                    |
| Date of birth*   | 1                                     |                 |                                                                                                    |
| Known as         |                                       | City *          | Bristol                                                                                                    |
| Gender *         | Male                                  | County *        | AVON                                                                                                    |
| Ethnicity        | White: British                        | Post Code *     | BS2 8ER                                                                                                    |
| Disability       | No                                    |                 |                                                                                                    |

**IMPORTANT**, upload a photo, it will save time when you need to print out the player's registration cards for matches.

Complete the Phone and e-mail details boxes and then click 'Next'.

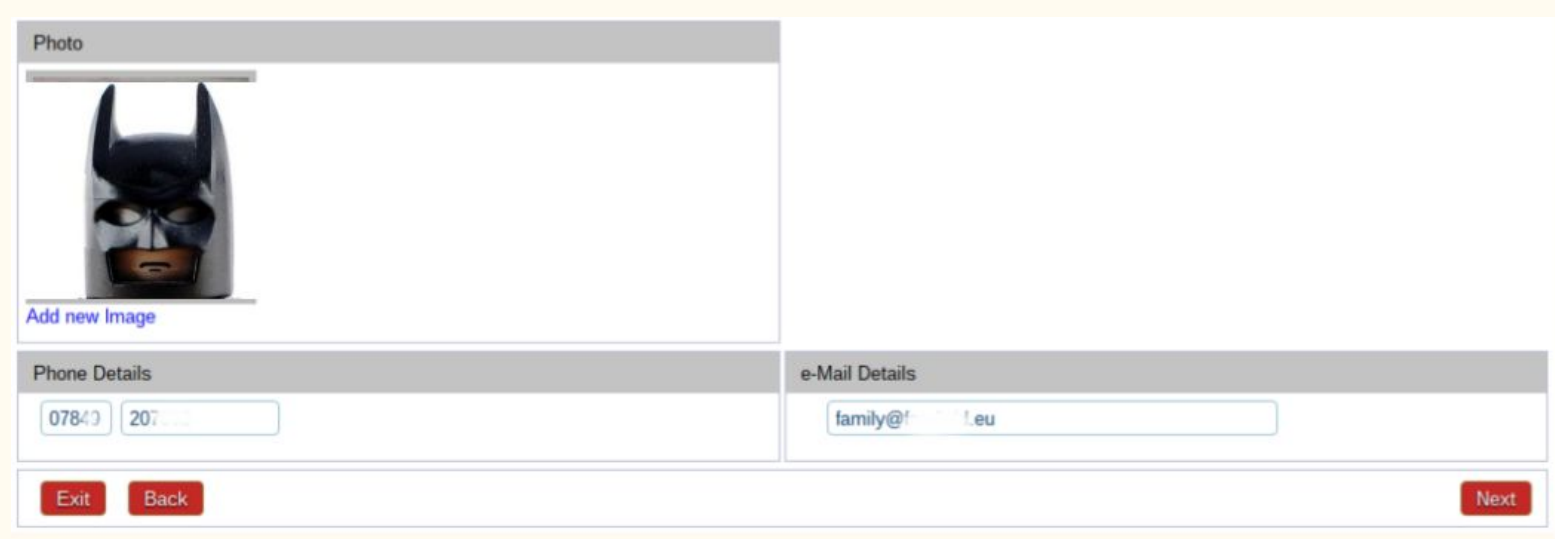

Again, enter the details as requested by the boxes, all the information will come from the Registration Form the parents have already filled in. Then click 'Save &

| Proceed'. | (()     Home     Club Administration       Youth Registration for Club       Exit     Back                                                             | Mr James Christopher Farnfield                                                                                                    |                                                                                                    |
|-----------|----------------------------------------------------------------------------------------------------|----------------------------------------------------------------------------------------------------|----------------------------------------------------------------------------------------------------|
|           | Country of Birth<br>ENGLAND<br>Town of Birth<br>Bristol<br>Playing Position *<br>Unspecified<br>Season<br>2016-2017<br>Registration Date<br>10/07/2016 | <ul> <li>Medical Notes</li> <li>None</li> <li>Notes</li> <li>Academy Player</li> <li>Is Student?</li> <li>Signature Confirmed *</li> </ul> | Player ID   02050412   First Name   Rohan   Last Name   F   Dob   1   /2010   Age   6   Age At Season Start   6 |

Enter in the parents details, the information will come from the Registration Form the parents have already filled in. Then click 'Save & Proceed'.

|             |                                                 | N                                    | o Parent Information                                                                                                    | Save & Add Another                                                                                                    | Save & Proceed                                                                                                    |
|-------------|-------------------------------------------------|--------------------------------------|----------------------------------------------------------------------------------------------------|----------------------------------------------------------------------------------------------------|----------------------------------------------------------------------------------------------------|
|             |                                                 | Address Details                      | 5                                                                                                    |                                                                                                    |                                                                                                    |
| Mr          | ¥                                               | Number                               | C                                                                                                    |                                                                                                    |                                                                                                    |
| James       |                                                 | Building                             | (ingel 1. j. Maria                                                                                                    |                                                                                                    |                                                                                                    |
| Christopher |                                                 | Address                              | Kingsdown                                                                                                    |                                                                                                    |                                                                                                    |
| Farnfield   |                                                 |                                      |                                                                                                    |                                                                                                    |                                                                                                    |
| Male        | <b>•</b>                                        |                                      |                                                                                                    |                                                                                                    |                                                                                                    |
|             |                                                 | City                                 | Bristol                                                                                                    |                                                                                                    |                                                                                                    |
|             |                                                 | County                               | AVON                                                                                                    | •                                                                                                    |                                                                                                    |
|             |                                                 | Post Code                            | BS2 8ER                                                                                                    | ) 🔍 🥏                                                                                                    |                                                                                                    |
|             |                                                 | Populate From                        | n Child Address                                                                                                    |                                                                                                    |                                                                                                    |
|             | Mr<br>James<br>Christopher<br>Farnfield<br>Male | Mr  James Christopher Farnfield Male | Address Details Address Details Address Details Address Details Number Building Address Farnfield Male City County Post Code Regulate For | No Parent Information     Mr   James   Christopher   Farnfield   Male   City   Bristol   City   Bristol   County   AVON   Post Code   BS2 8ER | No Parent Information Save & Add Another     Mr       James       Ochristopher       Farnfield   Male     City   Bristol   County AVON   Post Code   BS2 8ER     Chidto Erom Child Address |

IMPORTANT...

Due to Data Protection, when entering a parent who is already registered at the club, a duplicate entry (the parent will be registered twice) will be created.

This is a known error and the RFU are working on a solution.

If you are aware that you have registered a parent twice, please make a note of their name and RFU number and we can then get the records combined.

Next enter the player's school details, enter the school's name and hit 'Search', the school should then come up in the search results. Click 'Select' which is next to the school's name.

| Exit Back          |                          |         |         |          |        | No School Info | rmation |
|--------------------|--------------------------|---------|---------|----------|--------|----------------|---------|
| Organisation List  |                          |         |         |          |        |                |         |
| Organisation Name  | Colston's Family Colorer |         | Search  |          |        |                |         |
| Organisation Name  | 9                        | Town    | County  | Postcode | League | Ceague Level   |         |
| Select Colston's P |                          | Bristol | BRISTOL | BS6 6AL  |        |                |         |

Click the school and then hit 'Save & Proceed'.

#### Youth Registration for Clubs - School Details - School 1/1

Exit Back Save & Add Another Save & Proceed Contact Details Organisation Details Logo 18 Cotham Grove Name Bristol No image Colston's Primary School available BRISTOL BS6 6AL District Name **Full Contact Details** Address Full Address Location Type Location Status Default XDirectory Department School Active Yes 18 Cotham Grove Bristol BRISTOL BS6 6AL

Log Out

Data Protection, Ensure that the 'RFU Young Players Registration' form Data Protection section is replicated on the online 'Player Registration V12'

| DATA PROTECTIC | )N |
|----------------|----|
|----------------|----|

The RFU will not pass your personal data to any third parties without your consent.

The RFU will use the data you have provided for regulatory reasons [and for the purposes of your participation in rugby [and giving you relevant information by post about rugby (including information about community rugby initiatives, coaching courses,)]]. The RFU may also use your personal data for the following purposes:

• to send you by electronic mail (including email, SMS or image messages etc) other information about tickets (including tickets for the 2015 Rugby World Cup), products, special offers, opportunities and other services provided by the RFU and its group which may be of interest to you. Tick here if you do not want to receive such information.

• to send you by electronic mail (including email, SMS or image messages etc) information about our official sponsors, related organisations and any associated companies and other carefully selected organisations and their products and services which may be of interest to you. Tick here if you want to receive such information.

I declare that the above is correct. In signing this form I agree that the above named player can be bound by the laws and resolutions of the Rugby Football Union and its constituent body and the rules of:

PLEASE STATE CURRENT CLUB Rugby Football Club

## I would suggest that you opt out of the mailing lists. Then click the 'Save' button to complete the registration process.

Log Out

Youth Registration for Clubs - Summary - Mr Rohan

| Exit Back Save                                                                                      |                                                                                                    |
|----------------------------------------------------------------------------------------------------|----------------------------------------------------------------------------------------------------|
| Finish                                                                                              |                                                                                                    |
| This registration is not yet final. Please select Save to complete the process                      | 55.                                                                                                    |
| Summary                                                                                             | Data Protection                                                                                                    |
| This player's registration will be active at Clifton RFC on 10/07/2016     Registration Type: Youth | The RFU and your club will use the data provided in your Registration Form for the purposes of administering the player registration system in accordance with the Registration of Players Regulations and Operating Procedures and for the purposes administering your participation in rugby and giving you information about rugby An opt out style has been agreed and subject to your election. if you do not wish to receive certain types of data you should tick the appropriate box below; the RFU may also use such personal data for the following purposes:<br>To send you by post and electronic mail (including email, SMS or image messages etc) other information about tickets (including tickets for the 2015 Rugby World Cup), products, special offers, opportunities and services provided by the RFU and its group which may be of interest to you. Tick here if you <b>do not</b> want to receive such information To send you by post and electronic mail (including email, SMS or image messages etc) information about our official partners (details of which are |

#### Generating a Player's Report

For matches and tournaments you will need to present the players cards, you can generate a report by selecting 'Generate Reports', entering the Team Type and the 'Search Individuals'.

| × | Club Administration      | K Home Clu      | Ib Administration General Reports |   | Mr James Christopher Farnfield |
|---|--------------------------|-----------------|-----------------------------------|---|--------------------------------|
| ۲ | Youth Registration       | General Reports | s - General Reports               |   | (Log Out)                      |
| ۲ | Club / Player Management |                 |                                   |   | Conorate Report                |
| ۲ | General Reports 📀        | View Reports    |                                   |   | Generate Report                |
|   |                          | Select Report   | Player Registration Card By Club  |   |                                |
|   |                          | Club Name       | Clifton RFC                       | • |                                |
|   |                          | Player Type     | Youth                             | • |                                |
|   |                          | Team Type       | 07                                | • |                                |
|   |                          | From Date       | dd/mm/yyyy                        |   |                                |
|   |                          | To Date         | dd/mm/yyyy                        |   |                                |
|   |                          |                 | Search Individuals                |   |                                |

#### Generating a Player's Report

Select the Individuals you which to generate a report for and click 'Generate Report', this will create the player's cards. You can then 'Export' the cards by Selecting 'PDF' clicking 'Export'.

|             | Search Individuals                                                                                                    |
|-------------|----------------------------------------------------------------------------------------------------|
| Individuals | Rohan                                                                                                    |
|             | Select Format Acrobat (PDF) file   Expo                                                                                                    |
| Sort by     | Effective Fron          Player Registration Card         FIRST NAME:       Rohan         LAST NAME:       REG NO:       2050         CLUB:       Clifton RFC         D.O.B:       3/2010         MEDICAL:       None |

The following slides are NOT part of the registration process.

The Next three slides show you how to check if a player/parent is registered (and get information) from GMS.

Click 'People' to view the club's registered players,

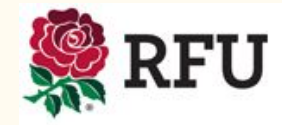

#### Welcome James Farnfield

Please select the area of the system you wish to visit today

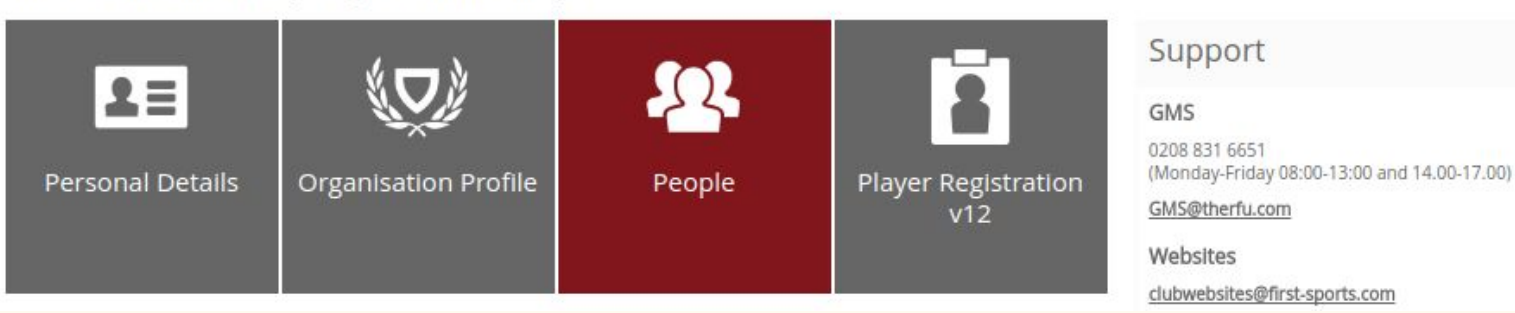

Click 'Everyone' this will list all the Club's registered members,

| LE<br>Personal Details | Organisation<br>Profile | Peo | 2.<br>ple  | Player<br>Registration v12 |           |                 |               |         |       |                  |               |             |
|------------------------|-------------------------|-----|------------|----------------------------|-----------|-----------------|---------------|---------|-------|------------------|---------------|-------------|
| People Dasl            | nboard                  |     | <b>S</b> I | everyone                   |           |                 |               |         |       |                  |               | en-GB       |
| Everyone               |                         |     | Clif       | ton RFC                    |           |                 |               |         |       | Add Member Expor | t Add Contact | Bulk Upload |
| Membershi              | p List                  |     | ✓ F        | First Name                 | Last Name | RFU ID Known as | Date Of Birth | Address | Phone | E-mail           | Balance       | ▼ Filters   |
| Lapsed Mer             | nbers                   |     | ~ J        | onathan                    | S.        |                 |               |         |       |                  |               | -           |
| Pending Me             | mbers                   |     | ~ 1        | Matthew                    |           |                 |               |         |       |                  |               | •           |
| Non Membe              | ers                     |     | - J        | ohn                        |           |                 |               |         |       |                  |               | <b></b>     |

To search, click on 'Filters' and enter the name and hit 'Enter' or 'Search',

If the search does not return the player then they will need to be registered,

| Personal Details Organisation<br>Profile | People Player<br>Registration v12 | 2               |        |          |               |         |       |                 |                |             |
|------------------------------------------|-----------------------------------|-----------------|--------|----------|---------------|---------|-------|-----------------|----------------|-------------|
| People Dashboard                         | 🔇 Everyone                        |                 |        |          |               |         |       |                 |                | en-GB       |
| Everyone                                 | Clifton RFC                       |                 |        |          |               |         |       | Add Member Expo | rt Add Contact | Bulk Upload |
| Membership List                          | ✓ First Name                      | Last Name       | RFU ID | Known as | Date Of Birth | Address | Phone | E-mail          | Balance        | e 🔻 Filters |
| Lapsed Members                           | ?                                 | ✓ Starts With ✓ |        |          |               |         |       |                 |                | < Clear     |
| Pending Members                          | <b>P</b>                          | Farnfield       |        |          |               |         |       |                 |                | Q Search    |
| Non Members                              | Ľ.                                |                 |        |          |               |         |       |                 |                | ✓ Search    |
| Registered Players                       | <ul> <li>Oscar</li> </ul>         | Farnfield       |        |          |               |         |       | 1               |                |             |
| Non Registered Players                   | 🧹 James                           | Farnfield       |        |          |               |         |       |                 |                | -           |